## Open-Sankoré MEDIAFCHES

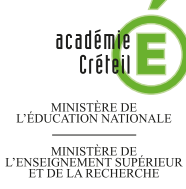

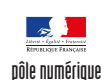

## FRANÇOIS 1<sup>ER</sup> **ROI DE FRANCE**

## Annotations d'une page web

L'intégration d'une page internet dans un fichier d'Open-Sankoré permet la consultation au tableau d'un article de Wikipédia, tout en autorisant la prise de notes à l'aide de l'outil Annoter le document. On peut décider ensuite de ne conserver que les annotations pour une exploitation future en classe.

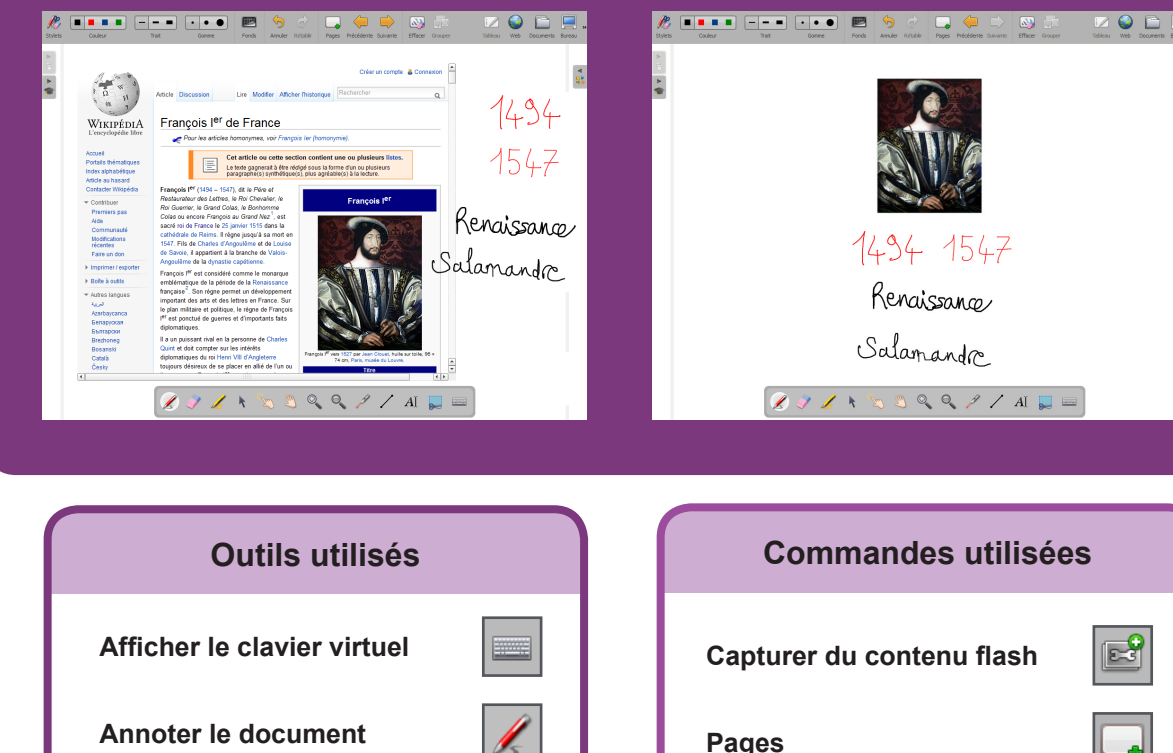

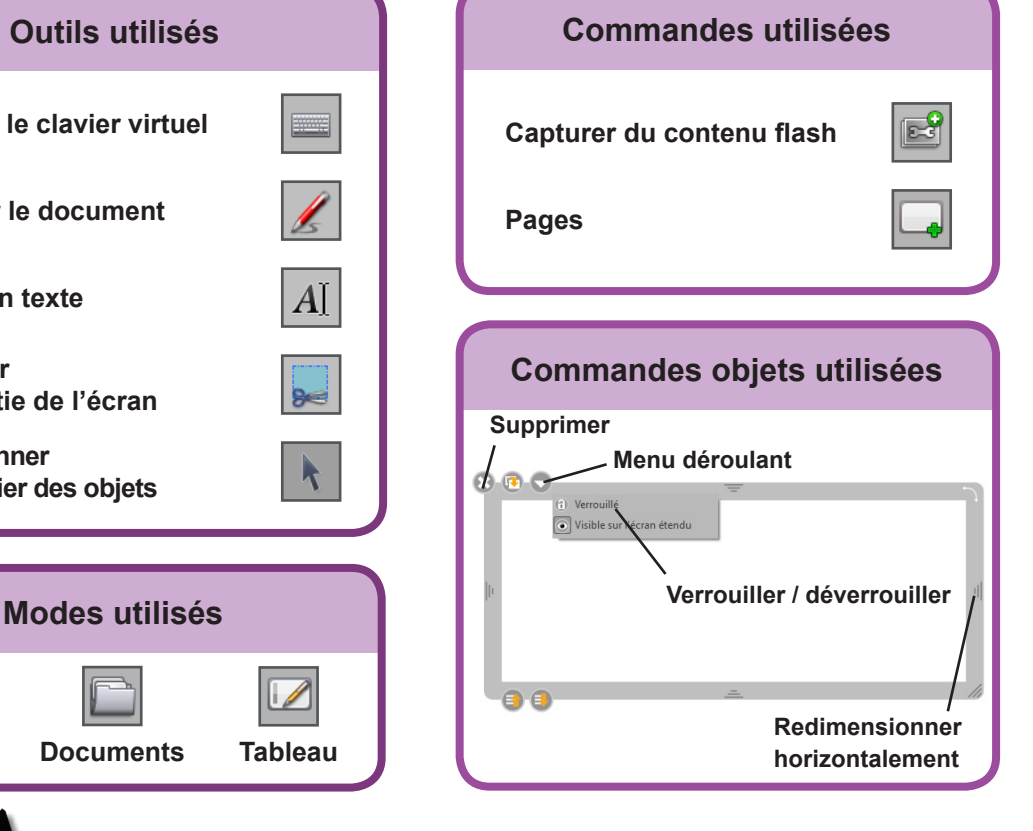

Fiche 10a

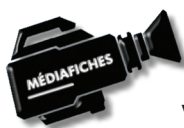

Web

Ecrire un texte

une partie de l'écran

et modifier des objets

Capturer

Sélectionner

Vidéo sur : http://mediafiches.ac-creteil.fr

## LA RÉALISATION PAS À PAS

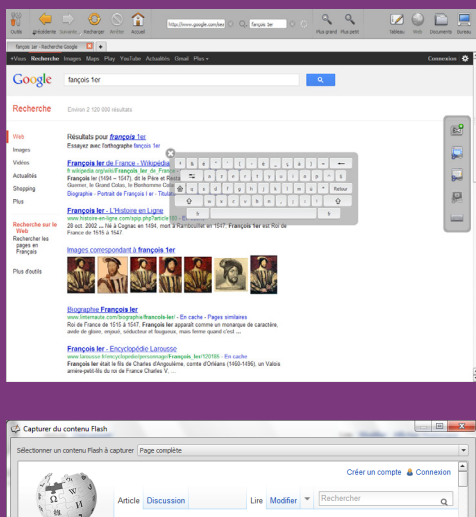

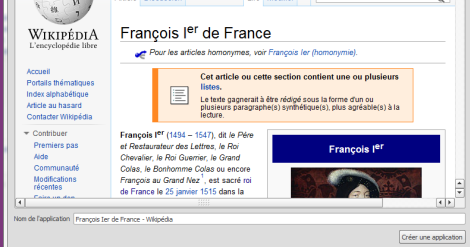

| Re Cryters | Caler |                                                                                                    | Conve                                                                                                    | Pands                                                                                                    | sender tilldir                                                                                                    | Fages                                                                                                    | (Précéderate                                                                                                    | D<br>Sakarte                                                                                                    | effacer 4 | orager  | i Zalikan     | <b>e</b> | Detavents | Bress 1 |
|------------|-------|----------------------------------------------------------------------------------------------------|----------------------------------------------------------------------------------------------------|----------------------------------------------------------------------------------------------------|----------------------------------------------------------------------------------------------------|----------------------------------------------------------------------------------------------------|----------------------------------------------------------------------------------------------------|----------------------------------------------------------------------------------------------------|-----------|---------|---------------|----------|-----------|---------|
|            | 4     | Emble<br>Reference<br>dataset<br>dataset<br>datase | kime provide<br>rs società different<br>de comme privato<br>and e comme privato<br>and e comme privato<br>de totate si so seste<br>manadele dara forsi<br>anasolate de como ano<br>de totate si so seste<br>manadele dara forsi<br>anasolate de como<br>società dara forsi<br>anasolate de como<br>società dara forsi<br>anasolate de como<br>anasolate de como<br>anasolate de como<br>anasolate de como<br>anasolate de como<br>anasolate de como<br>anasolate de como<br>anasolate de como<br>anasolate de como<br>anasolate de como<br>anasolate de como<br>anasolate de como<br>societadore de la logica<br>necessario e se la logica<br>de la logica de la logica<br>concessorio e se la logica<br>de la logica de la logica de la logica<br>de la logica de la logica de la logica<br>de la logica de la logica de la logica<br>concessorio este la per-<br>de la logica de la logica de la logica<br>de la logica de la logica de la logica<br>concessorio este la per-<br>de la logica de la logica de la logica<br>de la logica de la logica de la logica<br>de la logica de la logica de la logica<br>de la logica de la logica de la logica<br>de la logica de la logica de la logica<br>de la logica de la logica de la logica<br>de la logica de la logica de la logica<br>de la logica de la logica de la logica de la logica<br>de la logica de la logica de la logica de la logica<br>de la logica de la logica de la logica<br>de la logica de la logica de la logica<br>de la logica de la logica de la logica<br>de la logica de la logica de l | quart à l'<br>de Gray, ou ait rep<br>le Doiry, ou qu'it hai<br>d'aobte qui au qu'it hai<br>d'ableme da cu<br>de Charles qui allamandre<br>de Charles de Tranço<br>resolutions de la Pranço<br>resolution de la Pranço<br>resolution de la Pranço<br>resoluti | righte de la<br>positivitation de<br>construction de<br>la construcción de<br>antesta de la construcción de<br>la construcción de<br>la construcción de<br>la construcción de<br>la construcción de<br>la construcción de<br>la construcción de<br>la construcción de<br>la construcción de<br>la construcción de<br>la construcción de<br>la construcción de<br>la construcción de<br>la construcción de<br>de la conservación de<br>de construcción de<br>de la construcción de<br>de construcción de<br>de la construcción de<br>de construcción de<br>de<br>de construcción de<br>de construcción de<br>de construcc | La santa<br>as s-1, qui a<br>sol sui fa se la cessione<br>product as de la cessione<br>françois la fa<br>trançois la cessione<br>ville du Hal | and a set of the set of the set o | e en François<br>e en François<br>e en François<br>e manacebra<br>en manacebra<br>en | e econ    | Re<br>S | 14<br>15<br>7 | F9<br>54 | 4<br>.7   | ***     |

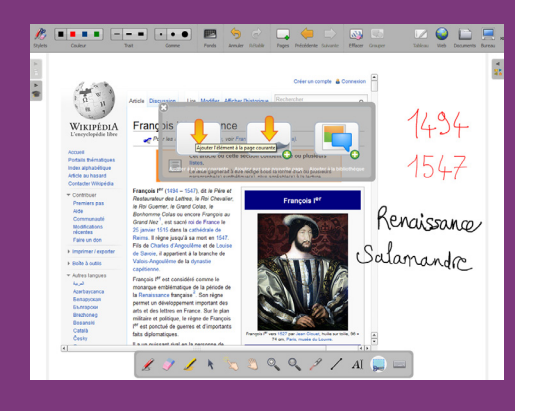

Directrice de publication : Florence Robine recteur de l'académie de Créteil Directeur de collection : F. Villemonteix Responsables éditoriaux : P. Nadam & M. Narcy Pôle numérique – académie de Créteil http://mediafiches.ac-creteil.fr

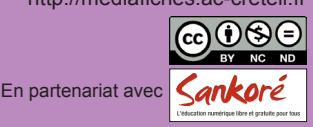

• Lancez le logiciel *Open-Sankoré*<sup>(1)</sup>.

Le logiciel affiche la Page de titre du document.

- Dans la Barre d'outils du stylet, cliquez sur l'outil Ecrire un texte
- Cliquez dans la page et tapez le titre de l'activité François 1er, roi de France
- Sélectionnez le titre et, pour le mettre en forme, cliquez sur le *F* de la zone de texte
- Modifiez ses attributs : Police Arial, Style de police Gras et Taille 48, puis validez par OK
- Augmentez la largeur de la zone de texte pour que le titre tienne sur une ligne, puis centrez la zone de texte dans la page
- Dans la Barre d'outils principale, faites un clic sur Pages pour ajouter une nouvelle page
- Dans la *Barre d'outils principale*, sélectionnez le mode *Web*<sup>(2)</sup>
- Dans la Barre d'outils flottante, sélectionnez Afficher le clavier virtuel
- Cliquez dans le champ de saisie du moteur de recherche du navigateur
- À l'aide du clavier virtuel, tapez françois 1er, puis sur la touche *Retour* du clavier
- Cliquez sur la première référence proposée par le moteur de recherche (http://fr.wikipedia.org/wiki/François\_ler\_de\_France)
- Dans la Barre d'outils flottante, cliquez sur Capturer du contenu flash
- Dans la fenêtre Capturer du contenu flash, cliquez sur Créer une application.

Le logiciel bascule en mode *Tableau* et affiche un élément (un *widget* ou *application web*) contenant la page internet<sup>(3)</sup>. Vous conservez la possibilité d'agir sur le navigateur à l'aide de l'outil *Sélectionner et modifier des objets*. Avec l'outil *Annoter le document*, vous pouvez prendre des notes.

- Dans la Barre d'outils du stylet, cliquez sur l'outil Sélectionner et modifier des objets
- Réduisez la largeur de l'élément afin de laisser suffisamment de place sur la droite pour prendre les notes
- Le *widget* étant sélectionné, cliquez sur le *Menu déroulant* de l'objet et sélectionnez *Verrouillé*.

Verrouiller l'objet permet d'éviter qu'il bouge lors de la consultation et de la prise de notes.

- Dans la Barre d'outils du stylet, cliquez sur l'outil Annoter le document
- Sur la droite de la page, notez les dates de naissance (1494) et de mort (1547) de François 1<sup>er</sup>, puis la période à laquelle il a vécu (Renaissance)
- Dans la Barre d'outils du stylet, reprenez l'outil Sélectionner et modifier des objets
- Accédez au plan de l'article et cliquez sur la rubrique *Emblême*.

Pour effectuer une nouvelle prise de notes, vous devez sélectionner l'outil Annoter le document. Pour vous déplacer dans l'article, vous devez prendre l'outil Sélectionner et modifier des objets et ainsi de suite... Vous pouvez, bien sûr, utiliser les autres outils comme par exemple Effacer l'annotation, si nécessaire.

• Complétez votre prise de notes, en inscrivant **salamandre**.

La prise de note est enrichie d'une capture (4) du portrait de François 1er.

- En utilisant l'outil *Sélectionner et modifier des objets* sur l'ascenseur vertical du navigateur, remontez en début de page web
- Dans la Barre d'outils du stylet, prenez l'outil Capturer une partie de l'écran
- Délimitez une zone entourant le portrait de François 1<sup>er</sup>, puis cliquez sur *Ajouter à la page courante*.

La capture s'affiche au centre de la page d'*Open-Sankoré*. La prise de notes est terminée. Vous ne conservez que les notes et l'image capturée.

• Sélectionnez le *widget* et cliquez sur la commande *Supprimer* de l'élément.

Votre fichier est automatiquement enregistré au fur et à mesure des modifications apportées. Vous pourrez y accéder à tout moment par le mode *Documents*.

(4) Il est également possible d'effectuer un copier-coller de l'image, mais cela nécessite de faire un clic-droit sur la page web, ce qui n'est pas toujours aisé au tableau.

<sup>(1)</sup> Pour le réglage des différents paramètres du logiciel, voir la fiche Annexe 1 – *Les principaux paramètres*.

<sup>(2)</sup> Voir la fiche Annexe 2 – Les quatre modes d'Open-Sankoré.

<sup>(3)</sup> Après fermeture d'*Open-Sankoré*, vous retrouverez cette application dans le sous-dossier *Applications>Web* de la *Bibliothèque*.